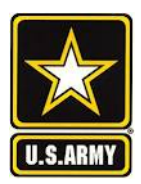

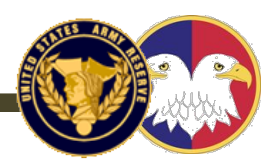

# Vacancy Resources

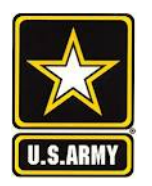

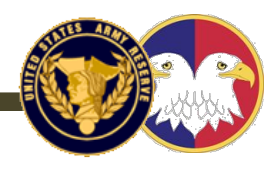

- 1. START HERE: <u>https://www.hrc.army.mil/</u>
- 2. Click on "Self Service" then click on "My Record Portal" // Login
- Click on Tools; THEN you can search by "Position Map" OR "Vacancy Search" (see slides 7 &8)
- 4. Once you find a vacancy/ unit, email me 2-3 UICs, and I will send you a Full-timer POC's email.

- 1. ANOTHER great source is: <u>https://www.milsuite.mil/book/docs/DOC-375787</u>
- 2. Click on link, and "I AGREE" to enter MILSUITE Vacancy page.
- 3. Click on XLS link to down load "latest vacancy report.
- 4. This XLS can be filtered and sorted.

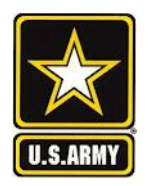

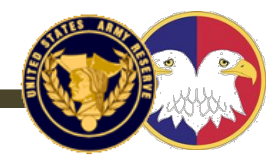

- The vacancy list is as good as the data. Once you get a lead, ask for other leads and opportunities. Work everyone you talk to for a new lead.
- LEADS are where you find the best opportunities.
- I advise not staying in a single UIC more than 24months. Start looking for a new opportunity at 14-18 months.
- LASTLY, If you are a Signal Officer, you need to look to serve in a UIC under the 335<sup>th</sup> Signal Command every 3-4 years. This is where you connect with Signal peers and leadership, which you can leverage throughout your career.
- \*\*\* The slides attached (slides 12/13) are not a 100% accurate representation of all 335<sup>th</sup> SC (T) UICs, but an "80% solution." UICs and MTOEs are always subject to change based on the USAR's mission and structure.

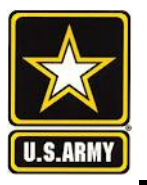

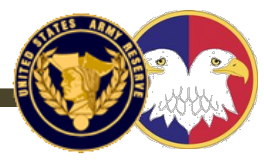

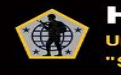

HRC United States Army Human Resources Command "Soldiers First!"

> Organization ASK HRC MILPER Report to HRC Tools and Apps Visit HRC

The HRC Website is experiencing difficulties when users attempt to access it using Microsoft Edge. Please use a different browser for the time being as we work to resolve the issue.

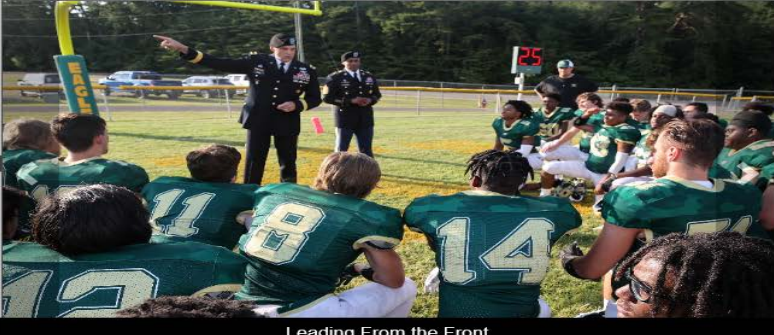

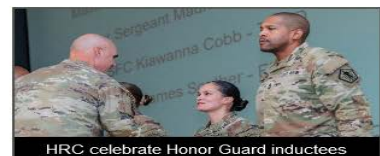

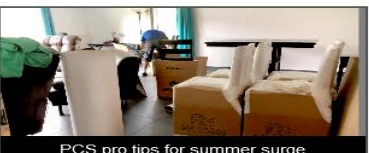

#### Popular HRC Resources

Hot Topics - Enlisted Soldiers

Site Map

Search

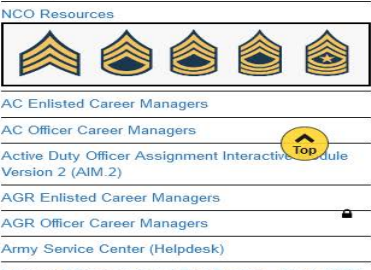

Q

🔒 Login

Leading From the Front

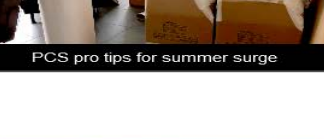

#### Services

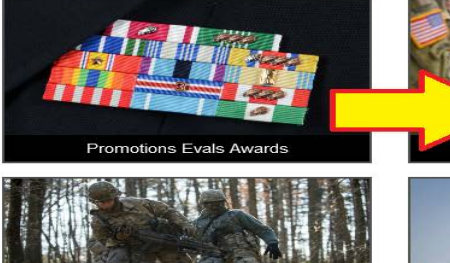

Reserve Component Services

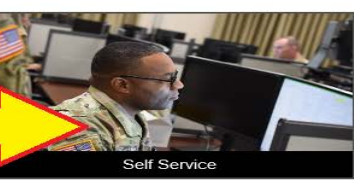

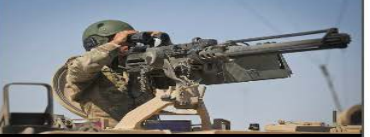

Separations and Retirement Services

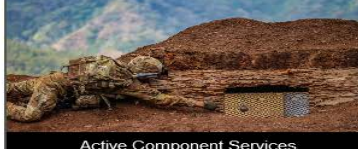

Active Component Services

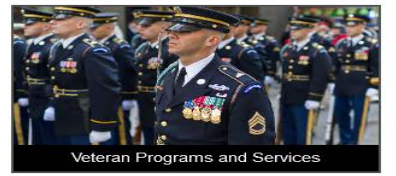

| AC Officer Career Managers                                           |    |
|----------------------------------------------------------------------|----|
| Active Duty Officer Assignment Interactiv Top u<br>Version 2 (AIM.2) | le |
| AGR Enlisted Career Managers                                         |    |
| AGR Officer Career Managers                                          | 1  |
| Army Service Center (Helpdesk)                                       |    |
| Integrated Personnel and Pay System - Army (IF<br>A)                 | 2  |
| Record Review Tool                                                   |    |
| Survivor Outreach Services                                           |    |
| Casualty and Mortuary Affairs Operations<br>Division (CMAOD)         | Ŀ  |
| Army Travel Assistance Center (ATAC)                                 | _  |
| IRR/IMA Enlisted Career Managers                                     |    |
| IRR/IMA Officer Career Managers                                      |    |
| COVID-19 Vaccine Updates                                             | _  |
| Army Talent Management Task Force                                    | C  |
| HRC Podcast: Your Personnel File                                     | -  |

**Command Management Division** Evaluation Systems Homepage

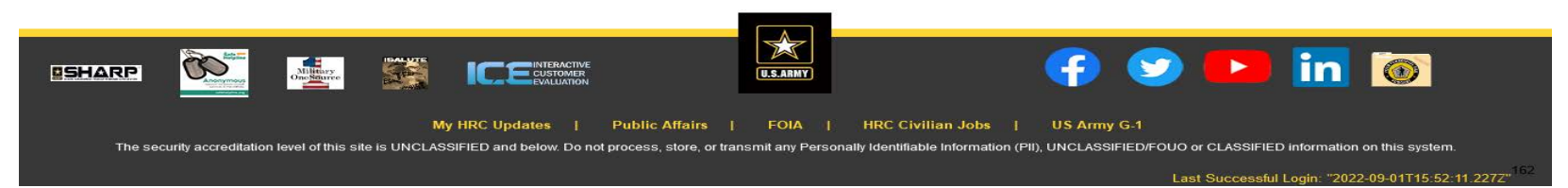

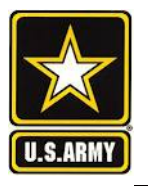

MILPER

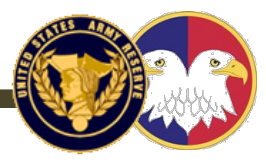

Alert

HRC United States Army Human Resources Command "Soldiers First!"

Organization

ASK HRC

| Site Map | Search | Q | ≜L |
|----------|--------|---|----|
| 2        |        |   |    |

The HRC Website is experiencing difficulties when users attempt to access it using Microsoft Edge. Please use a different browser for the time being as

Report to HRC

**Tools and Apps** 

Visit HRC

we work to resolve the issue.

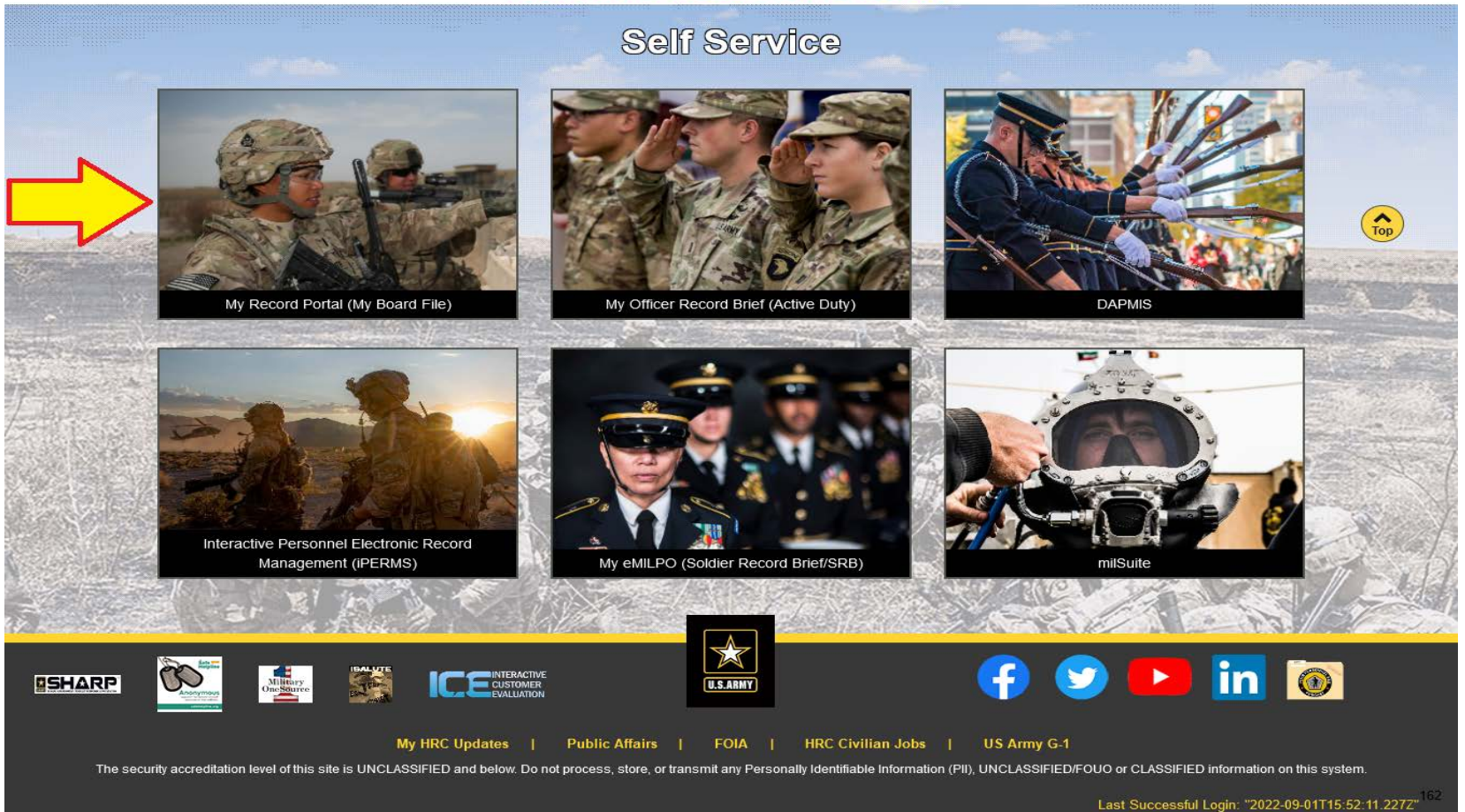

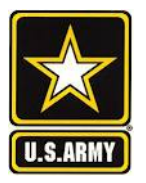

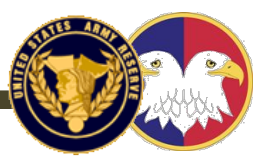

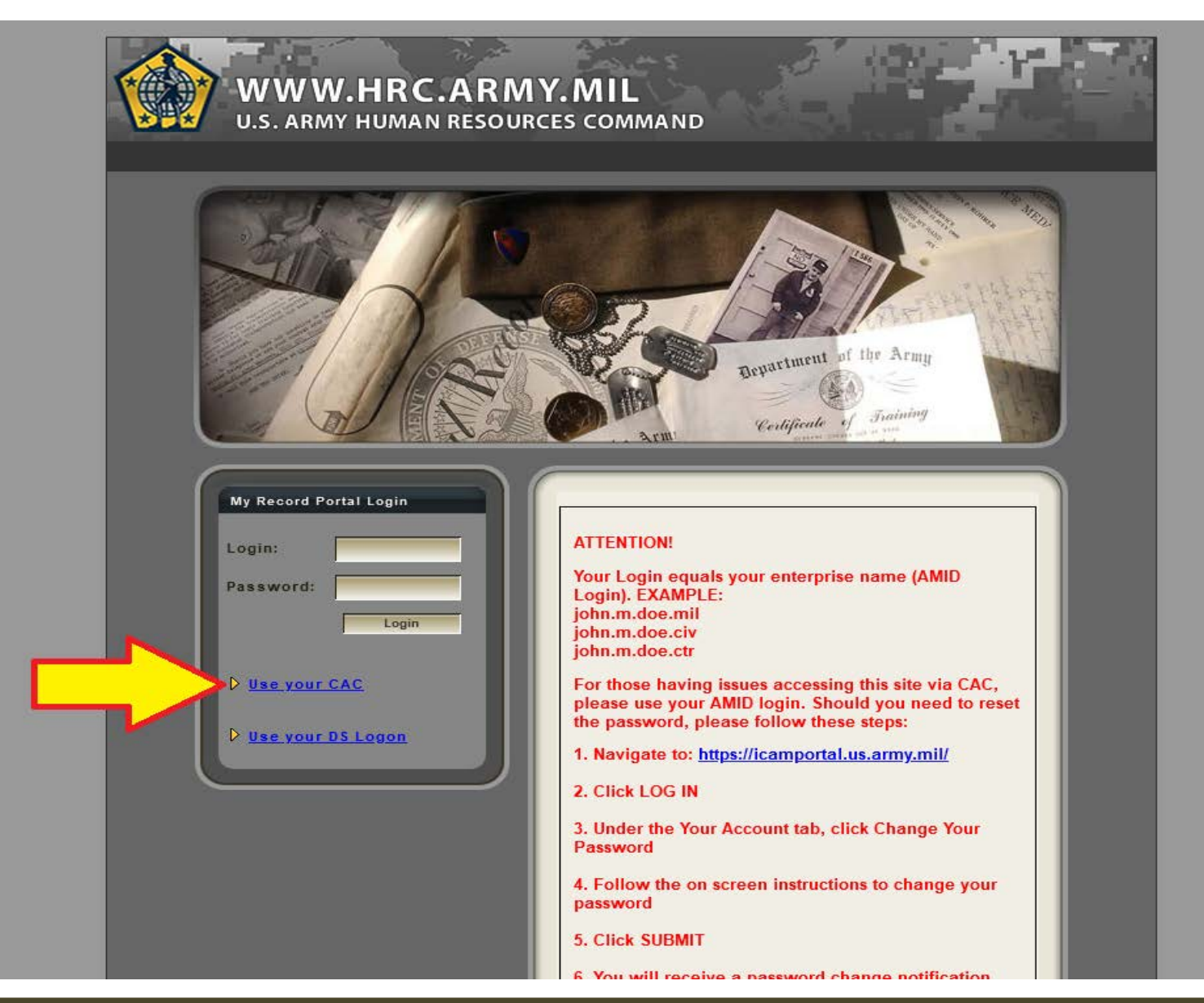

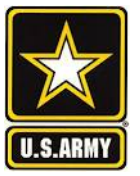

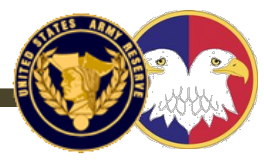

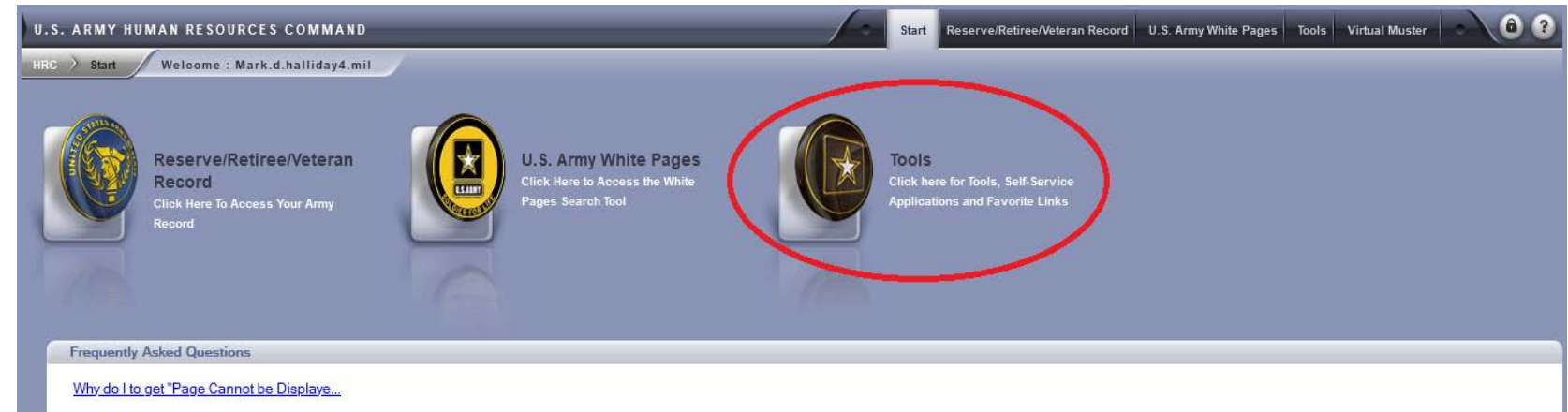

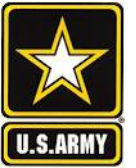

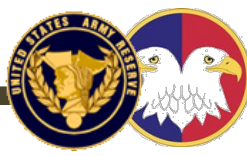

| Navigation                                                                                                    | Tools                                                                                                    | Self Service Applica                                                                                     | tion                                                                                                    |
|----------------------------------------------------------------------------------------------------|----------------------------------------------------------------------------------------------------|----------------------------------------------------------------------------------------------------|----------------------------------------------------------------------------------------------------|
| Rc       tools       Welcome : Mark.d         Navigation       Image: Cools       Active Enlisted Rtmt/Sep Status         Active Enlisted Rtmt/Sep Status       Active Enlisted Rtmt/Sep Status         ACTIVE Enlisted Rtmt/Sep Status       Active Enlisted Rtmt/Sep Status         ACTIVE Enlisted Rtmt/Sep Status       Active Enlisted Rtmt/Sep Status         ACTIVE Enlisted Rtmt/Sep Status       Active Enlisted Rtmt/Sep Status         Exploration       Evaluation Prove         Position Map (Vacancy Search)       Retiree necan curvey         Frequently Asked Questions       wto change a photo?         Session Information       gin: mark.d.halliday4.mil         te: 2022/09/01       Herein Curvey         Frequently End Curve: 1006       Eug Out | Active Enlisted Rtmt/Sep Status<br>Status of retirement for Active Enlisted Soldier AGR Application<br>On-Line Application for USAR Active Guard Reserve (AGR) Duty Evaluation Reports<br>Access reporting tools for Commanders, Unit Administrators, or Support Staff Position Map (Vacancy Search) Retiree Recall Survey | Self Service Applic<br>HRC Self Service<br>AKO Email<br>DAPMIS<br>DEERS<br>LES<br>OMPF<br>Favorite Links | Ation (HRC Self Service) (Check your AKO Email) (Check your photo) (Update your Information in DEERS) (Check your LES at mypay.dfas.mil) (Check your file) Edit Favorite Links |
| Site Information<br>Provided as a public information service<br>by the U.S. Army Human Resources<br>Command. Send suggestions or<br>comments to the <u>Webmaster</u> , View the                                                                                                    |                                                                                                    |                                                                                                    |                                                                                                    |

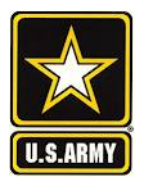

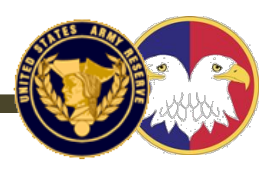

Use the 3 input cells provided and select MOS to find vacancies You can fill one, two, or all three to pull results.

You can use "Skill > 01A00" to pull BI (branch immaterial) positions by rank Hit "SUBMIT" to generate the vacancies. The arrow will reveal the map and click the state you wish to view

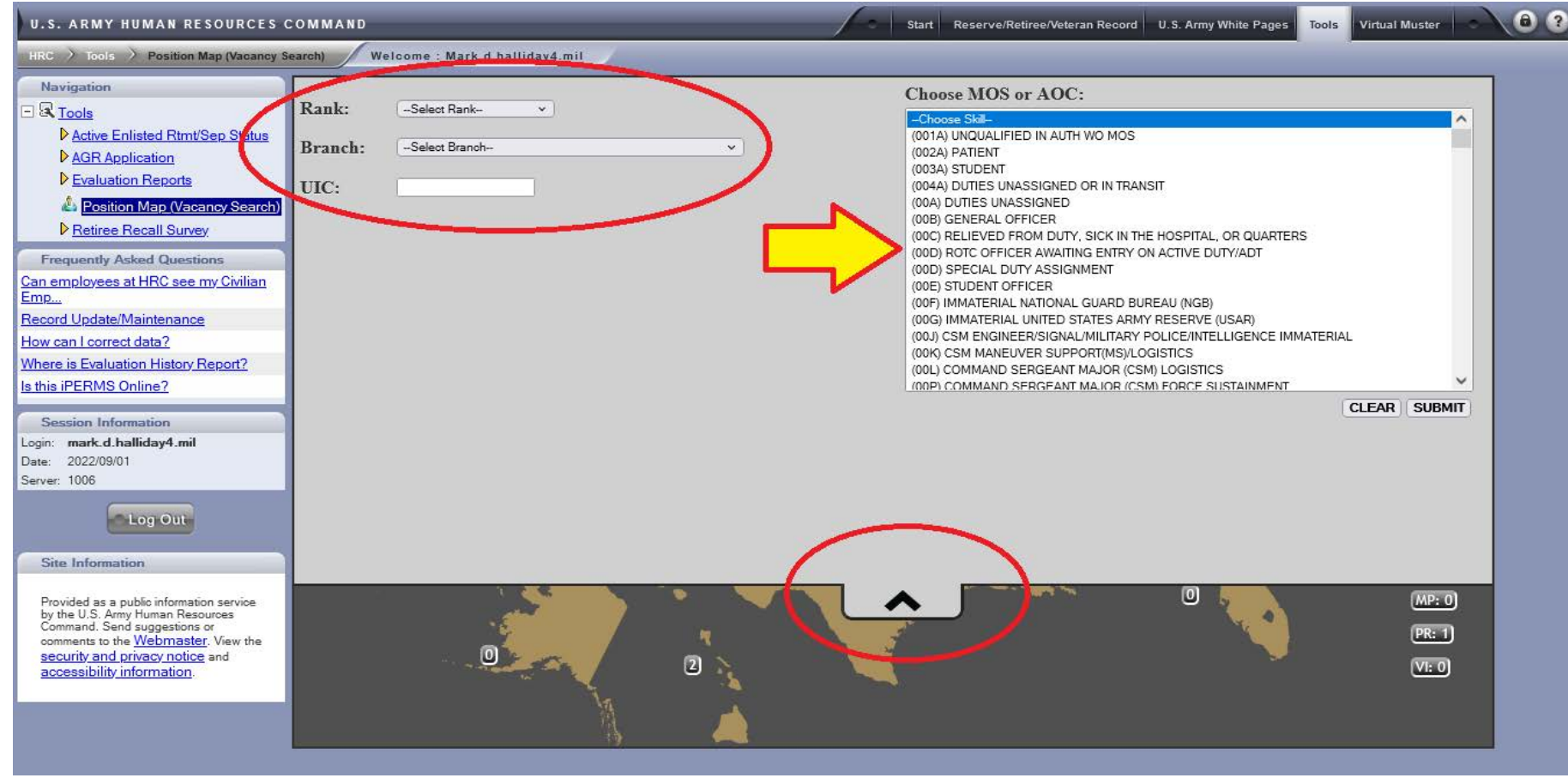

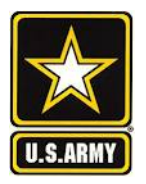

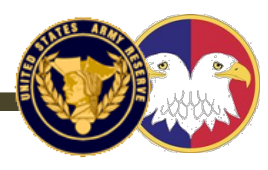

One you have created this screen, you can manipulate the data in 5 cells at the top to generate new results and export to an XLS. Experiment by entering new data in any/ either of 1,2, or 3 of these cells

| ()<br>(   | 🕤 🧭 ht                              | ps://www.hrcapps.army.mil/  | /Portal/ | /defa | ult.aspx? | page=UN  | 1RData  | &param=c 🔎 🗕 🖒 🧯        | 🗿 IWS - TA | PDB-R          |            | TRRS Portals | - Logon 🧯     | New tab      |            | @ Porta    | I - Position Map | 遵 Portal - UMR Data      | 遵 Portal - UMR Data       | 遵 Portal - UM | IR Data |
|-----------|-------------------------------------|-----------------------------|----------|-------|-----------|----------|---------|-------------------------|------------|----------------|------------|--------------|---------------|--------------|------------|------------|------------------|--------------------------|---------------------------|---------------|---------|
| File      | File Edit View Favorites Tools Help |                             |          |       |           |          |         |                         |            |                | Page 🔻     |              |               |              |            |            |                  |                          |                           |               |         |
| 20 Pos Tu | 6 - Perindon                        | Retrieved                   | Para     | Line  | Pos Nbr   | Auth Grd | Auth Br | Title                   | Status     | Ged Auth Skill | Duty Skill | DOR          | Br MRD/ETS    | Dt Asg Lloit | Pos Aso Dt | Romarks    | 1                | Command                  | Streat                    | City          | Stata   |
| TPU       | Wizaut                              | REGT 3 BN (SC) (-)          | 001      | 03    | 1345      | MAJ      | SC      | S3                      | VACANT     | MAJ 25A00      | 25A00      | 2017/08/25   | SC 2033/02/01 | 2017/12/15   | 2018/01/02 | Nemarka    | 99TH REGIONAL S  | UPPORT COMMAND (RSC)     | 3311 WRIGHTSBORO ROAD     | AUGUSTA       | GA      |
| TPU       | W87JAA                              | mail ma the O               | 2 11     |       | -         |          | Int     | HC TNG                  | VACANT     | 25A00          |            | H            |               | H            | 11         |            | 88TH REGIONAL S  | UPPORT COMMAND (RSC)     | BLDG 14401 15TH & LANE ST | FORT GORDON   | GA      |
| TPU       | W87X01                              | email me the 2 <sup>4</sup> | -3 0     |       | s yo      | u are    | int     | rested in <sub>ir</sub> | VACANT     | 25G00          |            | H            |               | H            | 11         |            | 81ST REGIONAL S  | UPPORT COMMAND           | 2323 DAUPHINE ST          | EAST POINT    | GA      |
| TPU       | W87X01                              | TSC SPT UNIT CENTCOM (-)    | 135      | 02    | 0340      | MAJ      | SC      | C-E STAFF OFF           | VACANT     | 25G00          |            | 11           |               | H            | H          |            | 81ST REGIONAL S  | UPPORT COMMAND           | 2323 DAUPHINE ST          | EAST POINT    | GA      |
| TPU       | W87X01                              | TSC SPT UNIT CENTCOM (-)    | 135      | 03    | 0345      | CW3      | SC      | NETWORK MGMT TECH       | VACANT     | 25550          |            | П            |               | H            | H          |            | 81ST REGIONAL S  | UPPORT COMMAND           | 2323 DAUPHINE ST          | EAST POINT    | GA      |
| TPU       | W87X01                              | TSC SPT UNIT CENTCOM (-)    | 136      | 01    | 0370      | LTC      | SC      | OPERATIONS OFF          | VACANT     | 25G00          |            | 11           |               | H            | H          |            | 81ST REGIONAL S  | UPPORT COMMAND           | 2323 DAUPHINE ST          | EAST POINT    | GA      |
| TPU       | W87X01                              | TSC SPT UNIT CENTCOM (-)    | 136      | 05    | 0390      | CPT      | SC      | C-E STAFF OFFICER       | VACANT     | 25G00          |            | 11           |               | H            | H          |            | 81ST REGIONAL S  | UPPORT COMMAND           | 2323 DAUPHINE ST          | EAST POINT    | GA      |
| TPU       | W87X01                              | TSC SPT UNIT CENTCOM (-)    | 138      | 02    | 0445      | CW4      | SC      | NETWORK MGMT TECH       | VACANT     | 255N0          |            | #            |               | #            | H          |            | 81ST REGIONAL S  | UPPORT COMMAND           | 2323 DAUPHINE ST          | EAST POINT    | GA      |
| TPU       | W87X01                              | TSC SPT UNIT CENTCOM (-)    | 138      | 05    | 0460      | CW5      | SC      | SENIOR SIGNAL TECH      | VACANT     | 255Z0          |            | H            |               | H            | H          |            | 81ST REGIONAL S  | UPPORT COMMAND           | 2323 DAUPHINE ST          | EAST POINT    | GA      |
| TPU       | W8CAAA                              | SIG CMD MISSION SPT ELEM    | 010      | 01    | 0110      | LTC      | SC      | SIG OPERATIONS OFF      | VACANT     | 25A00          |            | 11           |               | H            | H          |            | 81ST REGIONAL S  | UPPORT COMMAND           | 2323 DAUPHINE ST          | EAST POINT    | GA      |
| TPU       | W8CAAA                              | SIG CMD MISSION SPT ELEM    | 010      | 08    | 0135      | MAJ      | SC      | SIG READINESS OFF       | VACANT     | 25A00          |            | H            |               | H            | 11         |            | 81ST REGIONAL S  | UPPORT COMMAND           | 2323 DAUPHINE ST          | EAST POINT    | GA      |
| TPU       | W8CAAA                              | SIG CMD MISSION SPT ELEM    | 015      | 02    | 0315      | LTC      | SC      | DEPUTY DIRECTOR TRNG    | VACANT     | 25A00          |            | 11           |               | H            | H          |            | 81ST REGIONAL S  | UPPORT COMMAND           | 2323 DAUPHINE ST          | EAST POINT    | GA      |
| TPU       | WNEUR1                              | SC CMD (THEATER)            | 116      | 02    | 2620      | CPT      | SC      | NETWORK OFFICER         | VACANT     | 25G00          |            | H            |               | H            | H          |            | 81ST REGIONAL S  | UPPORT COMMAND           | 2323 DAUPHINE ST          | EAST POINT    | GA      |
| TPU       | WNEUR1                              | SC CMD (THEATER)            | 116      | 06    | 2465      | CW4      | SC      | SR NETWORK MGMT TECH    | VACANT     | 255N0          |            | 11           |               | 11           | H          | RSRVD FTUS | 81ST REGIONAL S  | UPPORT COMMAND           | 2323 DAUPHINE ST          | EAST POINT    | GA      |
| TPU       | WNEUR1                              | SC CMD (THEATER)            | 119      | 01    | 0390      | MAJ      | SC      | NETWORK OFFICER         | VACANT     | 25G00          |            | H            |               | H            | H          | 11         | 81ST REGIONAL S  | UPPORT COMMAND           | 2323 DAUPHINE ST          | EAST POINT    | GA      |
| TPU       | WQ7XAA                              | CS BN CMBT SUST SPT         | 109      | 01    | 0405      | CW2      | SC      | INFO SVCS TECH          | VACANT     | 255A0          |            | H            |               | H            | H          | TENURED    | 377TH THEATER S  | USTAINMENT COMMAND (TSC) | 1690 RIVERSIDE DRIVE      | MACON         | GA      |
| TPU       | WR72AA                              | CS GRP HHD RSG              | 108      | 01    | 0265      | MAJ      | SC      | S6                      | VACANT     | 25G00          |            | H            |               | H            | H          | 11         | 377TH THEATER S  | USTAINMENT COMMAND (TSC) | 1650 COREY BLVD           | DECATUR       | GA      |
| TPU       | WR72AA                              | CS GRP HHD RSG              | 108      | 03    | 0275      | CW2      | SC      | INFO SVCS TECH          | VACANT     | 255A0          |            | 11           |               | 11           | 11         |            | 377TH THEATER S  | USTAINMENT COMMAND (TSC) | 1850 COREY BLVD           | DECATUR       | GA      |

Email Vacancy UIC's you're interested in to me. 3 UICs maximum.

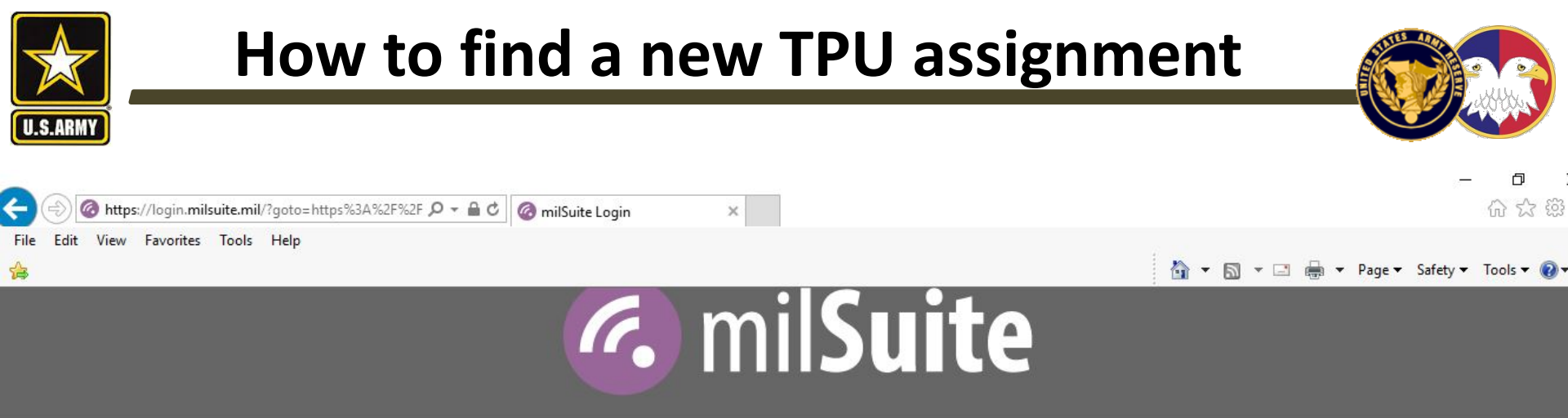

#### YOU ARE ACCESSING A U.S. GOVERNMENT (USG) INFORMATION SYSTEM (IS) THAT IS PROVIDED FOR USG-AUTHORIZED USE ONLY.

By using this IS (which includes any device attached to this IS), you consent to the following conditions:

- The USG routinely intercepts and monitors communications on this IS for purposes including, but not limited to, penetration testing, COMSEC monitoring, network operations and defense, personnel misconduct (PM), law enforcement (LE), and counterintelligence (CI) investigations.
- · At any time, the USG may inspect and seize data stored on this IS.
- Communications using, or data stored on, this IS are not private, are subject to routine monitoring, interception, and search, and may be disclosed or used for any USG-authorized purpose.
- · This IS includes security measures (e.g., authentication and access controls) to protect USG interests--not for your personal benefit or privacy.
- Notwithstanding the above, using this IS does not constitute consent to PM, LE or CI investigative searching or monitoring of the content of privileged communications, or work product, related to personal representation or services by attorneys, psychotherapists, or clergy, and their assistants. Such communications and work product are private and confidential.
- This site is not approved for Personally identifiable Information (PII). For more information on PII, review DoDD 5400.11, the DoD Privacy Program.
- · Agreement to the Acceptable Use Policy.

I AGREE

100%

https://www.milsuite.mil/book/docs/DOC-375787

| How to find a ne                                                                                                    | ew TPU assignment                                                                        |                                   |
|----------------------------------------------------------------------------------------------------|------------------------------------------------------------------------------------------|-----------------------------------|
| U.S.ARMY                                                                                                    |                                                                                          |                                   |
| 🗲 💮 🕙 https://www.milsuite.mil/book/docs/DOC-375787 👂 🛪 🔒 🖒 🛛 🚱 Weekly US                                                                                                    | AR Primary Vaca 🗙                                                                        |                                   |
| File Edit View Favorites Tools Help                                                                                                    |                                                                                          | 🧄 🗙 🛐 🗙 🖂 📥 🗙 Pao                 |
|                                                                                                    | UNCLASSIFIED//FOUO                                                                       |                                   |
| 🧑 milSuite 👯 Q                                                                                                    |                                                                                          | 🖬 📕 🛎 A                           |
| OmilBook Streams Content People Places                                                                                                    |                                                                                          | (                                 |
|                                                                                                    |                                                                                          |                                   |
| Weekly USAR Primary Vacancy Listing as of 20180                                                                                                    | 126                                                                                      | Version 42                        |
| Created by Jamie Delmolino on May 22, 2017 9:22 AM. Last modified by Jamie Delmolino on Jan 26, 2018                                                                                                    | 3 1:47 PM.                                                                               |                                   |
|                                                                                                    |                                                                                          |                                   |
| SUCCESS Email Vacancy                                                                                                    | / UIC's you're interested in to me. 3 U                                                  | ICs                               |
| 1. Attached is the weekly listing of all USAR primary vacancies. I maximum                                                                                                    | ,                                                                                        |                                   |
| changes made today can directly affect your unit vacancy advertis                                                                                                    |                                                                                          |                                   |
| Reorganization) are not used as a noticing area for Soldiers. Units should also ensure upon any changes<br>Soldiers should be placed on the ID/R in the positions they were contracted for even if 10 deen (over | to AGK positions of other tenured positions mose changes are immediately made within KLA | as Position Maintenance module.   |
| (USAREC/ARCD) use to man our forces.                                                                                                    | ramming is aumorized per run court ress). ACQUEST (USAR Retrint Quota System) is me      | system that accessioning agencies |

2. Please keep in mind that the Army Reserve does not have as many structured vacancies as our current end strength objective requires so your units also have a fair share of overstrength (without incentives) and mobilization vacancies (with incentives).

- 3. Attached along with the Weekly USAR Wide Primary Vacancy list is a Powerpoint presentation explaining how to filter the spreadsheet to get the specific information you are looking for.
- 4. If you have any questions about your vacancies please contact the USARC G-1 REQUEST Team at (910) 570-8752/8121 or email at: @usarmy.usarc.usarc.hq.mbx.gl-request-team@mail.mil.
- 5. If you are a Soldier looking for information regarding a specific position you can use the Army Reserve Career Counselor Locator at http://stayarmyreserve.army.mil/region\_contact.htm ??.

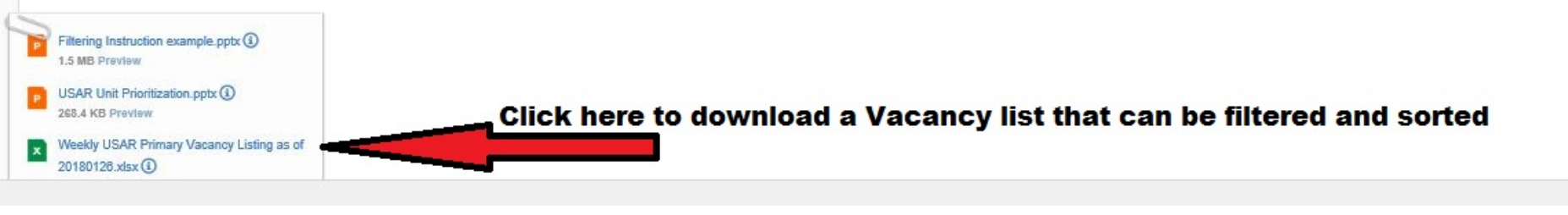